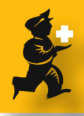

# Tender Management: Entering and using standard conditions

#### **Standard conditions explained**

mSupply allows you to set up a list of standard tender conditions.

Usually you will have the same set of conditions that applies from year to year.

Each time you create a tender you can copy the standard conditions list to make a set of conditions just for the current tender. You can then edit any specific conditions if you need to without affecting the mater list.

When you print your tender letter, the conditions list will print, followed by the list of items you are requesting prices for.

### Set up conditions

Choose **Suppliers** > **Show tenders** Click on the **Master conditions List** tab. The master list is shown.

| E Condition Delete Condition |       |                                                                    |                                            |          |  |  |
|------------------------------|-------|--------------------------------------------------------------------|--------------------------------------------|----------|--|--|
| Active                       | Point | Heading                                                            | Body                                       | Flag     |  |  |
| ☑                            | 01    | Introduction                                                       | Tenders are invited for the supply of m    | changeab |  |  |
|                              | 01.b  | Closing Date and Sumbission Instructions                           | Tenders are to be delivered electronica    |          |  |  |
| V                            | 01.c  | Supply Resulting to comply with specifications                     | Any supply of goods resulting from an      |          |  |  |
|                              | 01.d  | Notication of successful bids                                      | Successful Tenderers, herein after refer   |          |  |  |
| V                            | 02    | Bid Form                                                           | The Tenderer shall complete the Bid Fo     |          |  |  |
| <ul> <li>✓</li> </ul>        | 02.a  | Language of bid and communications                                 | The Bid and all communications must b      |          |  |  |
|                              | 03.a  | Pricing- Quotes to be CIF                                          | If possible, tenderers should quote the    |          |  |  |
| V                            | 03.b  | Prices to be fixed for one year                                    | Prices are to be fixed for one year from   |          |  |  |
| V                            | 03.c  | Terms of Payment                                                   | The Tenderer must include the terms o      |          |  |  |
| <ul> <li>✓</li> </ul>        | 04    | Bid Curency                                                        | We prefer bids in Australian dollars (AU   |          |  |  |
| ☑                            | 05    | Delivery Period                                                    | Delivery Time is the estimated period in   |          |  |  |
|                              | 06    | Quantities and Split deliveries                                    | The quantities given in the Items for Te   |          |  |  |
|                              | 07    | Delivery schedule                                                  | Deliveries will be in four lots over the y |          |  |  |
|                              | 08    | Product Quality                                                    | All items should be based on BP, USP, E    |          |  |  |
|                              | 08.a  | Certificates of pharmaceutical products                            | If you have previously submitted a certi   |          |  |  |
| ✓                            | 08.b  | Minimum Expiry Date: 2 years for products with a 3 year shelf life | Minimum remaining shelf-life upon arr      |          |  |  |
| V                            | 0.8 c | Label samples not required                                         | Samples of labels are not compulsory, I    |          |  |  |

#### **Adding Master conditions**

Click the **New Condition** button to add a new condition.

**Point:** The conditions will sort by their point entry when printed. We suggest you label your points 1.1, 1.2, 1.3, 2.1, 2.2 etc.

Note that if you will have more than 9 points in one of the levels, add a leading zero so they sort properly (01.1, 01.2, etc)

#### Heading: Enter the Heading.

**Body:** The body can be as long as you like for each entry.

| 😣 👄 🏵   |                                                 | Edit Master tender condtio                                     | n                           |
|---------|-------------------------------------------------|----------------------------------------------------------------|-----------------------------|
| Point   | 02                                              | Active                                                         | Print Heading and Body      |
| Heading | Bid Form                                        |                                                                |                             |
| Body    | The Tenderer shall cor<br>accompanied by the re | nplete the Bid Form (the attached Sj<br>quested documentation. | preadsheet), which shall be |
|         |                                                 |                                                                |                             |
| Flag    |                                                 | Cancel                                                         | OK OK & Next                |

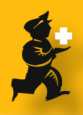

**Flag:** Say you have some entries that need changing after copying to an individual tender (e.g. a closing date). You can enter a value in the flag field to identify such entries.

**Print heading and body:** Use this drop-down list to choose what will print. Normally you'll want to print both heading and body, but near the top of a tender form you may want several headings together.

Click OK & Next to add further conditions.

#### **Editing and Deleting conditions**

Double-click an entry to edit it.

To delete a condition click on it to highlight it, then click the **Delete condition** button.

#### Copying master conditions to a tender

When you enter a new tender, go to the **Standard** conditions tab.

Click the **Copy from master** button to copy conditions from the master list

Once you have copied conditions, you can Add, edit and delete them in the normal way.

Note that when deleting rows you can highlight multiple rows by holidng down the control key as you click rows, or press **control + A** to highlight all rows.

| Description:<br>Creation Date: 30/10/09 Iss<br>Our ref:<br>Comments: | ue Date: 30/10/09 Response By Date: 3        | 0/11/09 Status: (SC - Clacked Based on 24 - months usag |
|----------------------------------------------------------------------|----------------------------------------------|---------------------------------------------------------|
|                                                                      |                                              |                                                         |
| Add new Copy from master                                             | Items and Compare Prices Notes Cho<br>Delete | ose Suppliers and Enter responses Standard conditions   |
| Active Order                                                         | Hading                                       |                                                         |

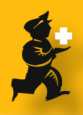

## **Printing invitations to bid**

Once you have set up items and chosen quantities, the invitation letter can be printed.

The bid conditions will be printed near the start of the letter, followed by the item list.

- 01.c Supply Resulting to comply with specifications Any supply of goods resulting from an acceptance of a bid in respect of this Instructions laid down within this invitation. Submission of a bid implies your acceptance of the the terms of this tender. If there are any terms you will not be able to comply with, you must include
- 01.d Notication of successful bids

Successful Tenderers, herein after referred to as "Suppliers", will be annour Notification will be by email. To accept the Tender contract, you will be required to sign the Contract For

02 Bid Form

The Tenderer shall complete the  $\operatorname{Bid}\nolimits$  Form (the attached Spreadsheet), wh documentation.

02.a Language of bid and communications The Bid and all communications must be made in English.

03.a Pricing- Quotes to be CIF